# Step by Step Guide to Registering a New PowerClerk Account

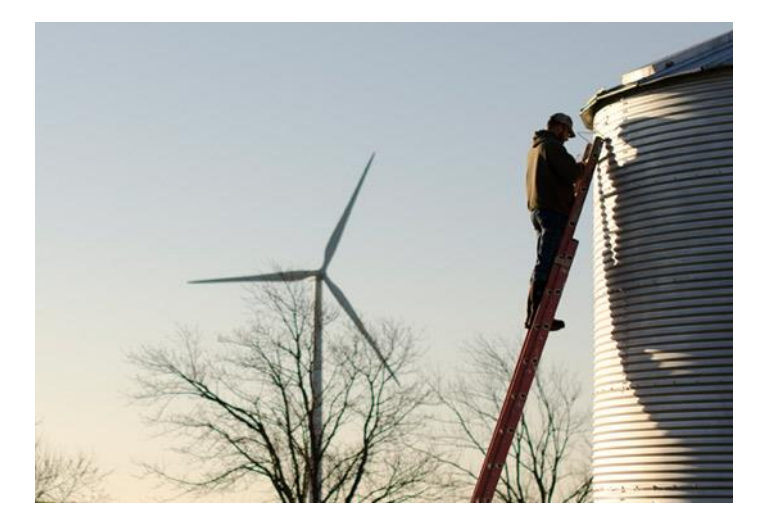

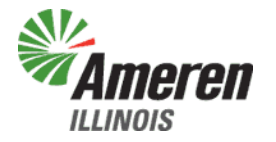

Updated: 02/15/18

# Welcome to Ameren Illinois PowerClerk

- To Start:
  - You will need to Register for a new account to be able to access PowerClerk. Please see the Registering a New PowerClerk Account presentation OR click <u>HERE</u> for Clean Power Research's Youtube video guide.
- Supported Browsers:
  - Microsoft Internet Explorer
  - Google Chrome (Note: Pop-ups will not work in Chrome. If you are experiencing problems, please try Internet Explorer.)

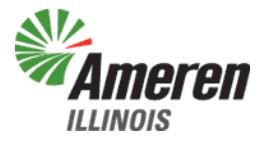

- Click on the following link to go to the Register page:
  - <u>Register for Ameren Illinois</u>
     <u>PowerClerk</u>
- Your page should look like this:

|          | ren                                                                                                    | PowerClerk*                                                                                             |
|----------|----------------------------------------------------------------------------------------------------|----------------------------------------------------------------------------------------------------|
| Degister |                                                                                                    |                                                                                                    |
| Register | Note: This page is meant for new users to register for PowerC<br>to register for more programs, please log in and visit the Add<br>USer Information | lerk. If you already have a PowerClerk account and would like<br>Programs page under the Settings menu. |
|          | Email Address:<br>Password: 💿                                                                                                    | example@company.com                                                                                     |
|          | Confirm Password:                                                                                                    |                                                                                                    |
|          | First Name:                                                                                                    |                                                                                                    |
|          | Company (optional):                                                                                                    |                                                                                                    |
|          | Program I'm not a robot                                                                                                    | Interconnection Program Register                                                                        |

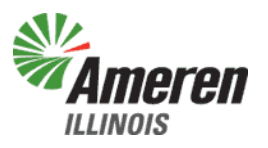

- You will need to fill in the following:
  - Email address This is where you will receive notifications and alerts regarding your application
  - Password You will need to create a password that is at least 8 characters long AND includes at least one uppercase letter, one lowercase letter, and one number. Please keep this somewhere safe!

| Ameren                                                                                                    |                                                                                                    |
|----------------------------------------------------------------------------------------------------|----------------------------------------------------------------------------------------------------|
| ILLINOIS                                                                                                    |                                                                                                    |
| Register                                                                                                    |                                                                                                    |
| –<br>Note: This page is meant for new users to register for Po<br>to register for more programs, please log in and visit the | werClerk. If you already have a PowerClerk account and would like<br>• Add Programs page under the Settings menu. |
| User Information                                                                                                    |                                                                                                    |
| Email Address:                                                                                                    | example@company.com                                                                                               |
| Password: 💿                                                                                                    |                                                                                                    |
| Confirm Password:                                                                                                    |                                                                                                    |
| First Name:                                                                                                    |                                                                                                    |
| Last Name:                                                                                                    |                                                                                                    |
| Company (optional):                                                                                                    |                                                                                                    |
| Program                                                                                                    | Interconnection Program                                                                                           |
| I'm not a robot                                                                                                    | 6.<br>Register                                                                                                    |

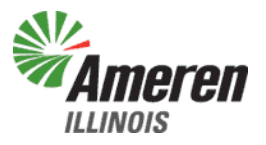

- You will need to fill in the following:
  - First Name
  - Last Name
  - Company This is optional!! You do not have to fill this out!

|                                                                                                    | PowerClerk                                                                                                    |
|----------------------------------------------------------------------------------------------------|----------------------------------------------------------------------------------------------------|
| Pagistar                                                                                                    |                                                                                                    |
| Note: This page is meant for new users to register for PP<br>to register for more programs, please log in and visit the<br>USEY Information | owerClerk. If you already have a PowerClerk account and would like<br>e Add Programs page under the Settings menu. |
| Email Address:                                                                                                    | example@company.com                                                                                                |
| Password: 🕥                                                                                                    |                                                                                                    |
| Confirm Password:                                                                                                    |                                                                                                    |
| First Name:                                                                                                    |                                                                                                    |
| Last Name:<br>Company (optional):                                                                                                    |                                                                                                    |
| Program                                                                                                    | Interconnection Program                                                                                            |
| I'm not a robot                                                                                                    | Register                                                                                                    |

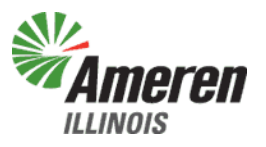

 After all the above required fields are filled in, you will need to click on the box next to "I'm not a robot"

I'm not a robot

 You will be asked to select all squares with something in them, or click skip if there are none. That something could be vehicles, signs, etc.

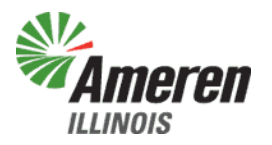

Privacy - Terms

• After you have proven you are not a robot, click on the Register button to complete your registration form.

|          | ron                                                                                                    | 🛟 PowerClerk°                                                                                           |
|----------|----------------------------------------------------------------------------------------------------|----------------------------------------------------------------------------------------------------|
| ILLINOIS |                                                                                                    | Log in                                                                                                  |
|          |                                                                                                    |                                                                                                    |
| Register |                                                                                                    |                                                                                                    |
|          | Note: This page is meant for new users to register for PowerC<br>to register for more programs, please log in and visit the Add | lerk. If you already have a PowerClerk account and would like<br>Programs page under the Settings menu. |
|          | User Information                                                                                                    |                                                                                                    |
|          | Email Address:                                                                                                    | example@company.com                                                                                     |
|          | Password: 😏                                                                                                    |                                                                                                    |
|          | Confirm Password:                                                                                                    |                                                                                                    |
|          | First Name:                                                                                                    |                                                                                                    |
|          | Last Name:                                                                                                    |                                                                                                    |
|          | Company (optional):                                                                                                    |                                                                                                    |
|          | Program                                                                                                    | Interconnection Program                                                                                 |
|          | I'm not a robot                                                                                                    | Register                                                                                                |
|          |                                                                                                    |                                                                                                    |

• After you click on Register, you will receive the following screen:

Email Confirmation Required Please check your email to confirm your registration. If you do not receive a PowerClerk registration email shortly, contact your administrator.

• A confirmation email will be sent to the email address you used for your registration.

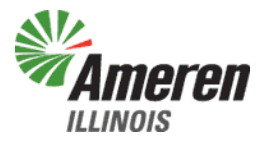

 You will need to click on the link in the PowerClerk Account Creation Confirmation email you receive to verify your account and complete your registration.

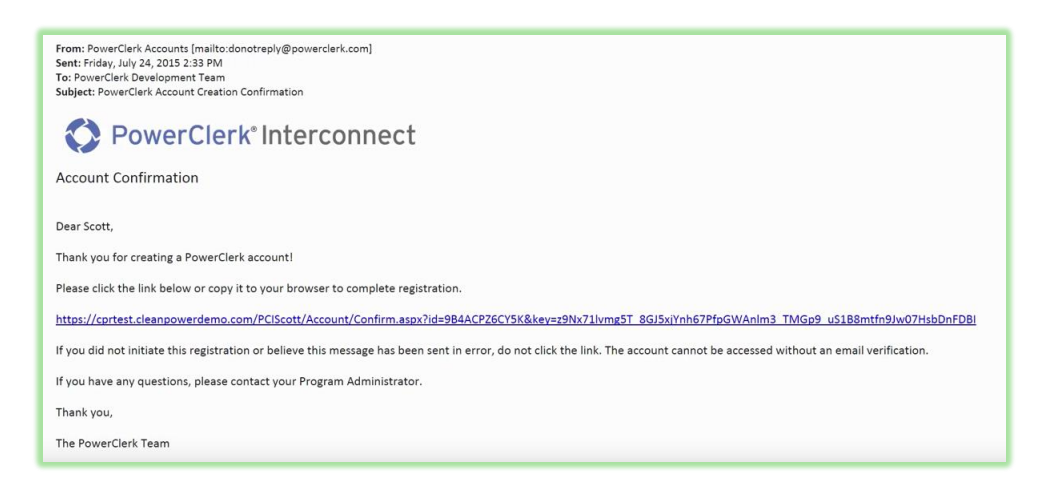

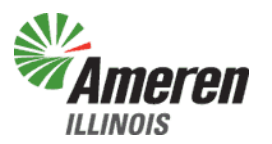

- After you have completed your registration, you may now log into PowerClerk.
- If you have additional questions, please email:
  - <u>RenewablesIllinois@Ameren.com</u>

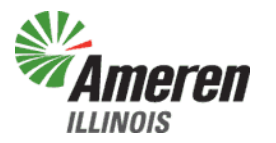

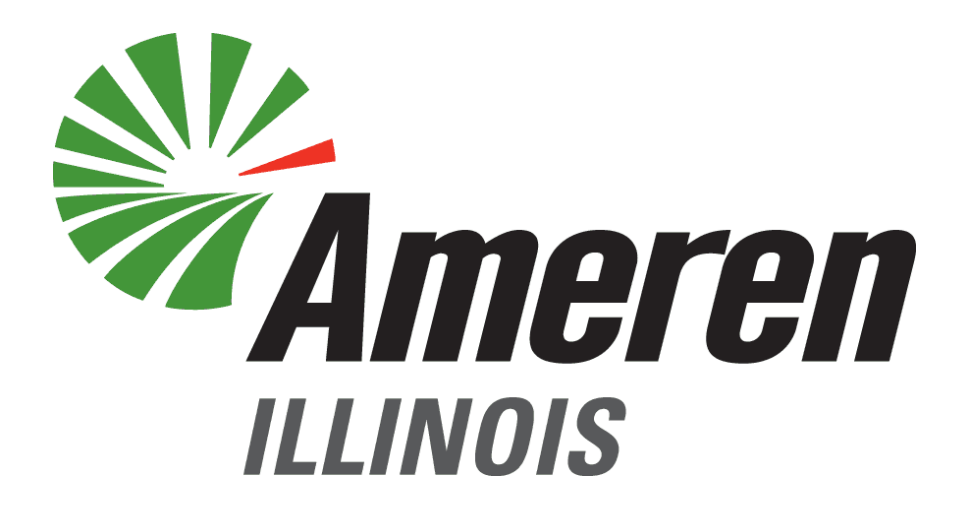

# FOCUSED ENERGY. For life.